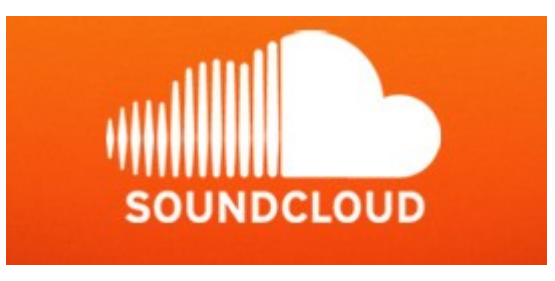

### SOUND CLOUD : un outil de création et de partage

# http://soundcloud.com/

#### 1. Qu'est-ce que Soundcloud ?

Vous connaissez sans doute <u>Youtube</u> ou <u>Dailymotion</u> qui sont des sites de partage de vidéos. Pour le partage de fichiers audio, vous pouvez héberger et partager vos sons, vos productions dans <u>Soundcloud</u>. C'est très simple et ce service peut être utilisé par des musiciens, chanteurs, des professeurs qui font des exposés oraux de leurs cours, par des élèves pour réaliser des « podcasts » ou des « cahiers de vie », ou un canal radio.

Sound Cloud, permet d'envoyer et de recevoir de la musique ou de simples enregistrements (voix, bruitages) très facilement, avec une taille de fichier illimité et la plupart des formats acceptés, vous allez pouvoir montrer vos productions sonores au monde entier.

#### 2. Exemples de production dans Soundcloud

Découvrons une production faite dans Soundcloud : aller sur le lien. Vous avez là un bel exemple.

http://www.stream-actu.com/plate-forme/presentation-de-soundcloud-le-youtube-du-mp3-4368.html

Pour découvrir d'autres créations en ligne <u>http://soundcloud.com/julien-cox/sets/cox-productions</u>

Le grand intérêt de Soundcloud est que vous pouvez partager facilement de la musique ou des enregistrements en ligne sans passer par de longues manipulations. « Imaginons que vous souhaitiez partager un fichier audio avec un ami, pour cela vous pouvez lui envoyer, par mail par le biais de la poste et par le biais de <u>Soundcloud</u>. Pas besoin d'avoir un compte, rendez-vous simplement sur <u>Soundcloud</u> et envoyer votre fichier audio sur le site. Une page sera alors créée avec un lecteur et votre fichier audio, tout comme cela se fait sur <u>Youtube</u> avec les vidéos ».

Tutoriel en Français http://intruders.tv/fr-tech/test-video-sound-cloud-le-flickr-du-son/

Tutoriel en Anglais http://www.youtube.com/watch?v=NvtL2\_2\_EaI&feature=related

## TUTORIEL (PAS A PAS)

## 1. Aller sur la page : <u>http://soundcloud.com/</u>

| SOUNDCLOUD Home The Tour Sign Up Upload & | Share                                                                                                    |                                                                                                    |                                                                                                    |
|-------------------------------------------|----------------------------------------------------------------------------------------------------|----------------------------------------------------------------------------------------------------|----------------------------------------------------------------------------------------------------|
|                                           | Capture a voice, moment or music in seconds or<br>upload audio you've already created.<br>Everyone has sounds to share.<br>Now you can share yours.<br>Sign up<br>Take the tour or check our mobile apps |                                                                                                    |                                                                                                    |
| \$                                        | Create Original Sounds<br>Easily record and upload music and audio.<br>See your sounds come to life in our unique<br>waveform player.                                                                    | Share With The World<br>Share your sounds to sites and social networks.<br>Connect SoundCloud with hundreds of apps to share<br>everywhere. | Connect With People<br>Find and follow friends to share sounds with each<br>other. Add comments and likes to everyone's<br>sounds too. |
|                                           | Jourd Cloud                                                                                                    | KORG CONTRACTOR                                                                                                    | BEAUTIFUL!                                                                                                    |
|                                           | New Check out the latest featured cities in our Community Series                                                                                                    | ies, SoundCloud Local!                                                                                                    | Follow us on: 🛃 💟 탑 🤷                                                                                                    |

# 2. S'enregistrer

Aller en haut à gauche sur l'onglet Sign-up, pour vous enregistrer sur le site soundcloud

Remplir le formulaire qui s'affiche à l'écran

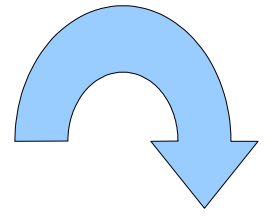

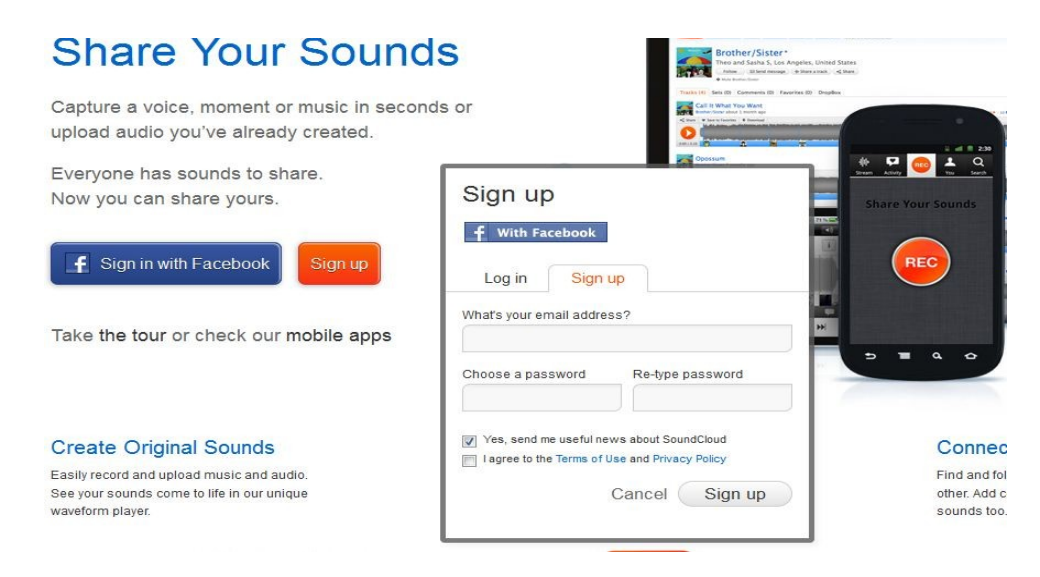

Compléter avec votre adresse mail personnelle et puis choisir un mot de passe. Le retaper une seconde fois, dans la deuxième fenêtre.

Dans votre messagerie, vous allez valider le message d'inscription. Ca y est, vous êtes inscrit sur Soudcloud. A tout moment, vous pouvez maintenant vous connecter avec le mot de passe que vous avez choisi et enregistrer, partager du son en ligne.

#### Attention :

Pour vous enregistrer la première fois, vous cliquez sur sign up Par la suite, pour vous connecter, il faut cliquer sur Log in

#### 3. Se connecter

Aller sur l'onglet log in

Compléter avec son adresse mail et le mot de passe que vous avez choisi lors de l'enregistrement. On arrive sur son « dashboard » ( Bureau)

Cliquez en haut à droite sur « Upload & share »

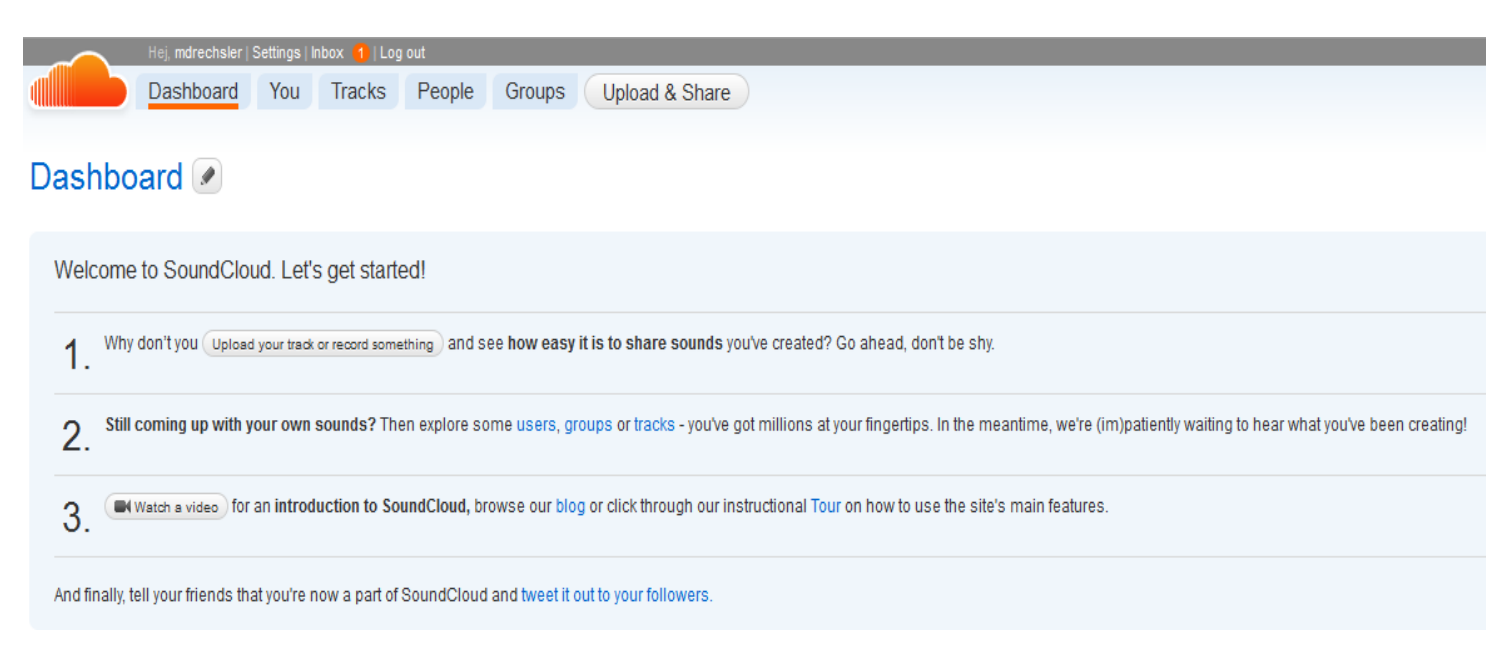

Vous arrivez sur votre « banc d'enregistrement » avec 2 possibilités (REC avec un enregistrement à la volée ou choisir des fichiers sons déjà fabriqués)

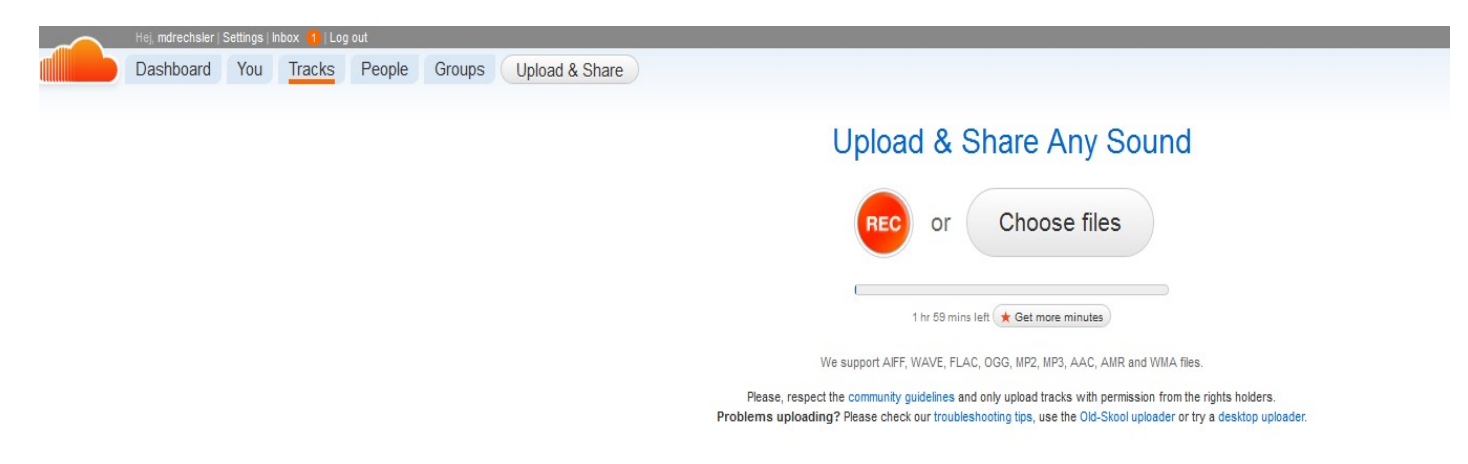

#### Possibilité 1 :

Soit vous enregistrez un son directement en ayant pris soin de connecter un micro à un ordinateur.

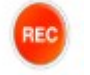

- Cliquer sur le bouton rouge (Record enregistrement)
- Cliquer sur le petit rond « autoriser » pour que le micro soit reconnu par votre ordinateur

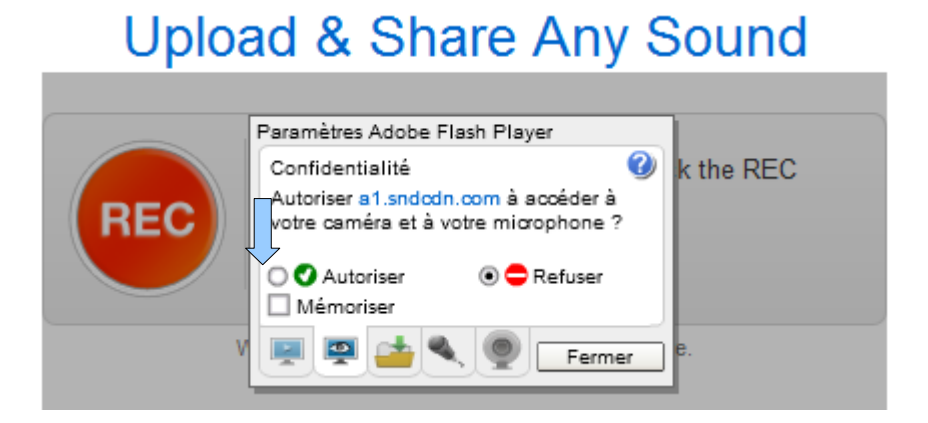

 Vous êtes prêts à enregistrer : activer le bouton rouge pour commencer l'enregistrement

# Upload & Share Any Sound

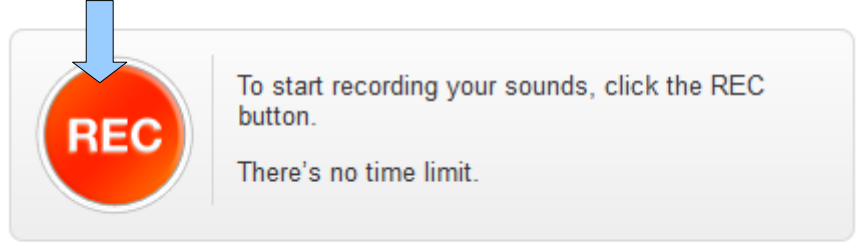

Want to upload a sound file instead? Click here.

Vous parlez au micro et votre voix s'enregistre :

# Upload & Share Any Sound

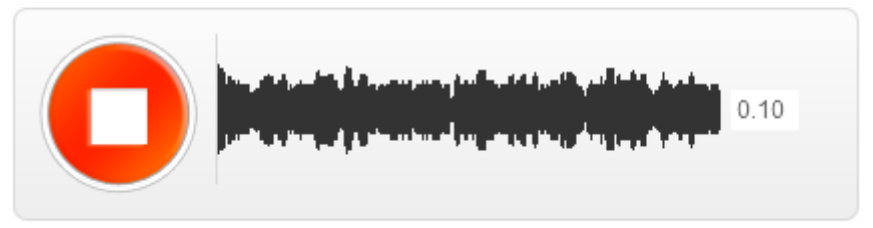

Want to upload a sound file instead? Click here.

Cliquer sur le « carré » du bouton rouge d'enregistrement, pour arrêter votre enregistrement au moment souhaité.

# Upload & Share Any Sound the the second of the second of

Il y a une flèche « play » qui apparaît maintenant et vous devez cliquer sur « upload your recording » pour que votre enregistrement soit enregistré sur le serveur de Soundcloud.

#### Pour partager votre production sonore :

| 0.29MB of 7.73MB uploa                                                     | ded so far                                               | Waiting for upload to complete            |    |
|----------------------------------------------------------------------------|----------------------------------------------------------|-------------------------------------------|----|
|                                                                            |                                                          |                                           |    |
|                                                                            |                                                          |                                           |    |
| Info                                                                       |                                                          |                                           |    |
| Title *                                                                    |                                                          |                                           |    |
| Audio Recording                                                            | ) on Thursday af                                         | fternoon                                  |    |
| Permalink: http://soundcloud                                               | l.com/mdrechsler/ <mark>audio-rec</mark>                 | cording-on-thursday-1 🖋                   |    |
| mage 💿 🛛 Des                                                               | cription                                                 |                                           |    |
| Upload image                                                               |                                                          |                                           | .: |
| Гуре                                                                       | Genre                                                    | Please enter one                          |    |
| Recording                                                                  | •                                                        |                                           |    |
|                                                                            | aces or use quotation m                                  | arks (e.g. "spoken word") – limited to 30 |    |
| Tags Separate with spa                                                     |                                                          |                                           |    |
| Tags   Separate with spa                                                   |                                                          |                                           |    |
| Tags   Separate with spa                                                   | hts Reserved Change                                      | License ?                                 |    |
| Tags   Separate with spa                                                   | phts Reserved Change                                     | License ?                                 |    |
| Tags   Separate with spa<br>Selected License: All Rig<br>Show more options | <b>Jhts Reserved</b> Change<br>Add a buy or video link a | License ?                                 |    |

O Private

Compléter le formulaire proposé en rajoutant

- le titre du fichier enregistré
- Vous pouvez rajouter une image ( aller dans upload l'image) pour illustrer le son créé.
- Vous pouvez rajouter des « tags », des petits mots clés qui vous permettent d'indexer
- Vous pouvez partager votre son soit en « public » visible par toutes les personnes sur Internet. Soit « en privé » . Dans ce cas, vous indiquez les mails des personnes qui ont le droit d'écouter votre « oeuvre », en complétant le formulaire ci-dessous. Vous pouvez adjoindre une licence pour votre fichier.

| Email Lists Following Followers                                            |                                                                                                    |
|----------------------------------------------------------------------------|----------------------------------------------------------------------------------------------------|
| separate email addresses with a comma (john@cool.com,<br>nary@awesome.net) |                                                                                                    |
|                                                                            | You haven't given anyone access to this track yet.                                                                              |
|                                                                            | To do so, enter the emails of people you'd like to<br>share your track with or simply select someone<br>from one of your lists. |
|                                                                            |                                                                                                    |
| .:;                                                                        |                                                                                                    |
| Cancel Add email(s)                                                        |                                                                                                    |

#### Possibilité 2 :

Soit vous choisissez un fichier qui est sauvegardé sur votre ordinateur (fichier mp3 ou waves)

Choose files

Dans ce cas, il faut aller chercher votre fichier « sons » sur votre disque dur ( comme si vous alliez chercher un fichier texte).

Par exemple, j'ai cherché le fichier son (musique Sleep away) sur mon disque dure. L'ordinateur charge le fichier et on voit l'avancement ou la progression de l'enregistrement en bleu.

| Title *                           |                                             |                                           |  |
|-----------------------------------|---------------------------------------------|-------------------------------------------|--|
| Sleep Away                        |                                             |                                           |  |
| Permalink: http://sound           | cloud.com/mdrechsler/ <mark>sleep-aw</mark> | ay 🖉                                      |  |
| Image 💿                           | Description                                 |                                           |  |
| Uplosd image                      | Genre F                                     | Please enter one                          |  |
|                                   |                                             |                                           |  |
| Tags Separate with                | spaces or use quotation m                   | arks (e.g. "spoken word") – limited to 30 |  |
| CALCULATION CONTRACTOR CONTRACTOR |                                             |                                           |  |
|                                   |                                             |                                           |  |
| Selected License: A               | I Rights Reserved Change                    | License ?                                 |  |

Vous pouvez rendre votre enregistrement public ou privé Si vous avez pris l'option « privé », il faut indiquer les mails des personnes qui ont le droit d'écouter.